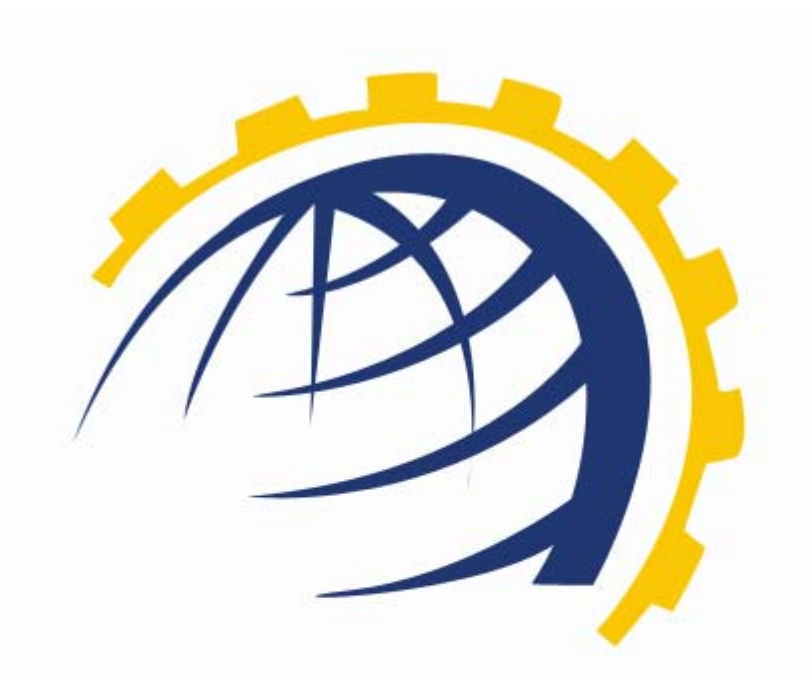

# H O S T I N G CONTROLLER

SSL CERTIFICATE INSTALLATION WITH HC User Manual

© Hosting Controller 1998 – 2010. All Rights Reserved.

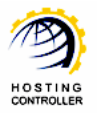

# Contents

| Proprietary Notice                                                               | 3 |
|----------------------------------------------------------------------------------|---|
| Document Conventions                                                             | 3 |
| Target Audience                                                                  | 3 |
| Introduction                                                                     | 4 |
| About HC                                                                         | 4 |
| HC Installation                                                                  | 4 |
| HC Pre-requisites and Working                                                    | 4 |
| About GlobalSign                                                                 | 5 |
| SSL Certificate Installation with HC (Only From GlobalSign)                      | 6 |
| Steps to Follow                                                                  | 6 |
| AlphaSSL                                                                         | 8 |
| DomainSSL                                                                        | 8 |
| OrganizationSSL                                                                  | 9 |
| SSL Certificate Installation with HC (Directly Purchased From Certificate Issuin | g |
| Authority)                                                                       | 2 |
| Steps to Follow                                                                  | 2 |
| Contact Us                                                                       | 4 |
|                                                                                  |   |
|                                                                                  |   |

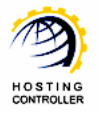

# Proprietary Notice

© 2010 Hosting Controller. All Rights Reserved.

This document is the property of, and contains proprietary information of Hosting Controller. No part of this document may be reproduced or transmitted in any form or by any means, electronic or mechanical, including photocopying or recording, for any purpose other than consideration of the technical contents without the written acquiescence of a duly authorized representative of Hosting Controller.

# **Document Conventions**

| TERMS/<br>SYMBOLS | WHAT THEY MEAN?                                                                                                    |
|-------------------|----------------------------------------------------------------------------------------------------|
| BOLD              | The 'Bold & UPPERCASE' text is used to highlight vital terms in the document.                                                                                                    |
| $\bigcirc$        | This symbol is used as a sign for NOTE. It reminds about certain noteworthy steps or takes your attention towards the significant tasks to be done or gives additional information for your ease. |
| 0                 | This symbol is used as a sign for WARNING. It highlights some steps that cannot be skipped or should be followed as stated to avoid errors and confusion.                                         |

# **Target Audience**

This document is intended for **WEB ADMINISTRATORS** who need to install SSL Certificate through **HC**. It explains all the technicalities and functionalities of the installation process in detail. In addition to that, it also states the required steps to ensure flawless working of the certificate.

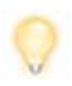

It is assumed that you have successfully installed **HC** and performed all the prerequisites to install the certificate.

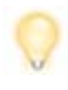

Prior to install SSL Certificate, you need to configure **GLOBALSIGN** (The Certificate Issuing Authority) with **HC**. For details regarding the configuration process, refer to <u>http://www.hostingcontroller.com/english/support/HC8Manuals/HC GlobalSign Configuration.pdf</u>.

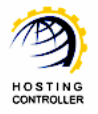

# Introduction

## About HC

It enables web hosting companies to manage all their servers both Windows & Linux through centralized interface. You can add multiple mail servers within a cluster and offer MS-Exchange & SharePoint hosting. You can expand your business with **HC**, from one server to cluster of servers. It allows you to add new clusters as per your requirements.

## HC Installation

You have to first install it on database server having windows operating system. It can be a standalone server and can have other roles such as Web, Mail and DNS as per your requirements. For further assistance, refer to <u>HC Installation Guide</u>.

## HC Pre-requisites and Working

Before Installation, you should know the pre-requisites of **HC**. You have to install **Microsoft SQL Server**. Instead of this, if you want, you can also download **HC** installer, in which **MSDE** is bundled free, depending on your requirements. You have to install Mail Server such as **Mail Enable** or any other. For websites, you have to install **IIS** and **DNS**.

Following figure illustrates working of **HC** in a cluster environment:

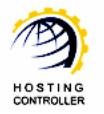

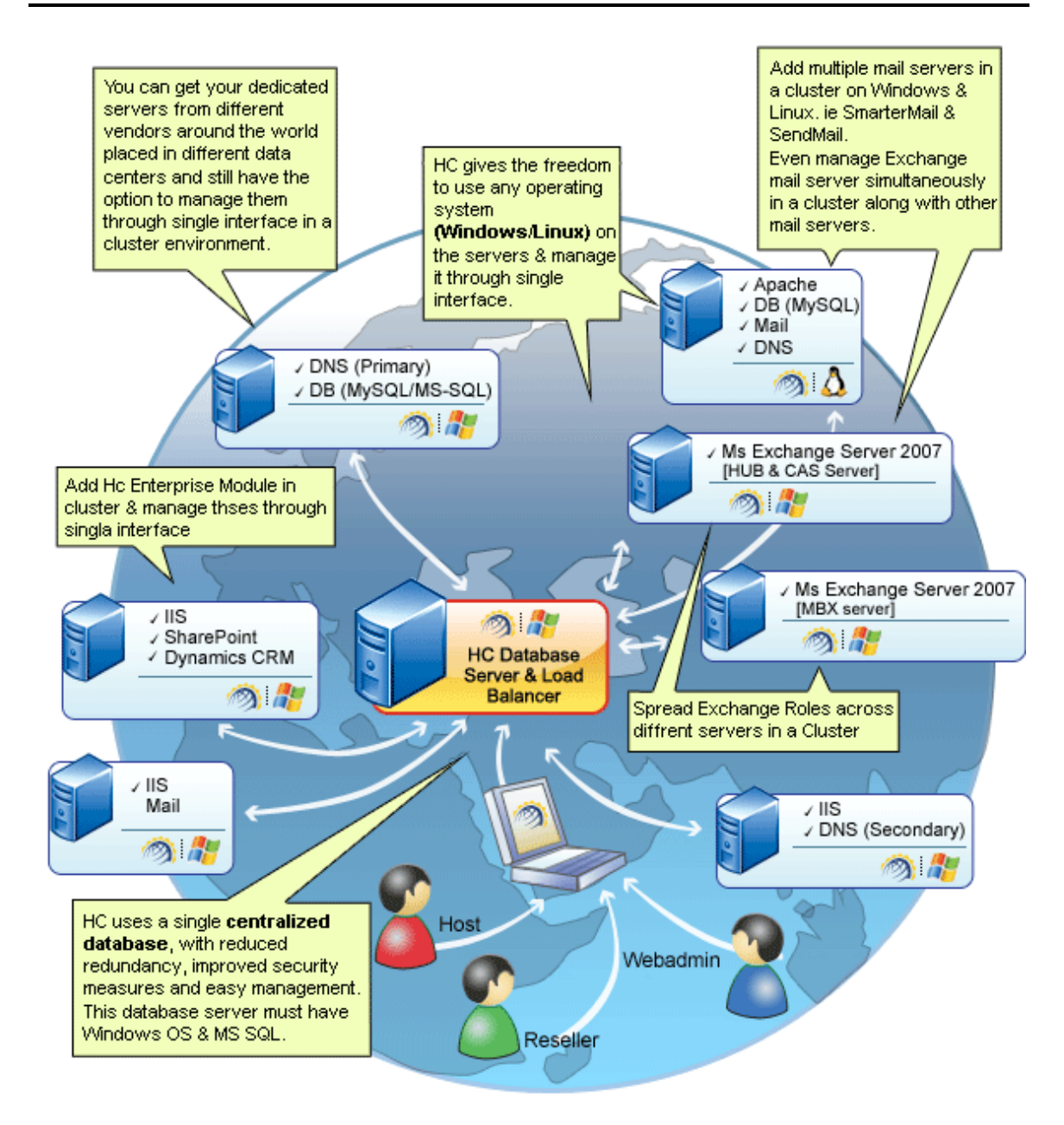

## About GlobalSign

**GLOBALSIGN** has been securing identities, websites and transactions, worldwide, since 1996. **GLOBALSIGN** is a well established Certification Authority and SSL Certificate Provider. A leader in public trust services since the very birth of the commercial Internet, **GLOBALSIGN** Certificates are trusted by all popular browsers, Operating Systems, devices, and applications. **GLOBALSIGN** is an expert in providing trusted Certificates and secure mobile technology to cellular and mobile devices. **GLOBALSIGN** has a rich history of investors, including ING Bank and Vodafone. Now,

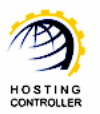

**GLOBALSIGN** are part of a GMO Internet Inc group company - a public company quoted on the Tokyo Stock Exchange (TSE: 9449) whose shareholders include Yahoo! Japan, Morgan.

# SSL Certificate Installation with HC (Only From GlobalSign)

To install SSL Certificate, login as a **WEBADMIN** and follow the series of steps as stated to avoid faults and errors.

Steps to Follow

a) After successful login, following screen is displayed:

| Admin : webadmir                               | 1   Langua | ige : English                                                                 |                                                                                              |                                                      | -     |                         |                    | [ Ho                | me j [ Sign    |
|------------------------------------------------|------------|-------------------------------------------------------------------------------|----------------------------------------------------------------------------------------------|------------------------------------------------------|-------|-------------------------|--------------------|---------------------|----------------|
|                                                |            |                                                                               |                                                                                              |                                                      | re i  | - 1 <b>4</b> -          | 2. P.              | 1.0                 |                |
| General<br>User Manager<br>Domains             |            | Welcome<br>Hosting Controller i<br>an ideal application<br>environment for bo | s complete hosting automatio<br>to diversify web hosting serv<br>th Windows & Linux servers. | n solution and<br>ers in cluster<br>This is all what | Profi | ile Display<br>Settings | Change<br>Password | Online<br>Tutorials | Quick<br>Links |
| Hosting Man<br>Hosting Plans<br>Billing System | ager       | you need to put you<br>Message Center                                         | ur hosting business on auto pi<br>Resource Usage Summary                                     | lot.<br>System Informat                              | tion  |                         |                    |                     |                |
| Funds Manage<br>Reports                        | er         |                                                                               |                                                                                              | Allocated                                            |       | Used                    | L                  | .eft                |                |
| _                                              |            | User Accounts                                                                 |                                                                                              | ~~                                                   |       | 3                       |                    | ~                   |                |
| Toolbox                                        | oolbox     | Sub-Domains                                                                   |                                                                                              | ~                                                    |       | 1                       |                    | ~                   |                |
|                                                |            | Web Space (MB)                                                                |                                                                                              | ~                                                    |       | 266 3127                |                    | ~                   |                |
| (Tools)                                        |            | Bandwidth (MB)                                                                |                                                                                              | ~~~                                                  |       | 0                       |                    | 20                  |                |
| $\smile$                                       |            | SOL Server Databas                                                            | es                                                                                           | 00                                                   |       | 0                       |                    | >>                  |                |
|                                                |            | MySQL Databases                                                               |                                                                                              | ~                                                    |       | 13                      |                    | ~                   |                |
| System<br>My Server                            |            | Plans Billing                                                                 | Tickets                                                                                      |                                                      |       |                         |                    |                     |                |
|                                                |            | Total Plans                                                                   |                                                                                              |                                                      | 7     |                         |                    |                     |                |
|                                                |            | Sold Plans                                                                    |                                                                                              |                                                      | 0     |                         |                    |                     |                |
|                                                |            | Suspended Plans                                                               |                                                                                              | 0                                                    |       |                         |                    |                     |                |

b) Go to "Toolbox >> Tools". It opens following screen:

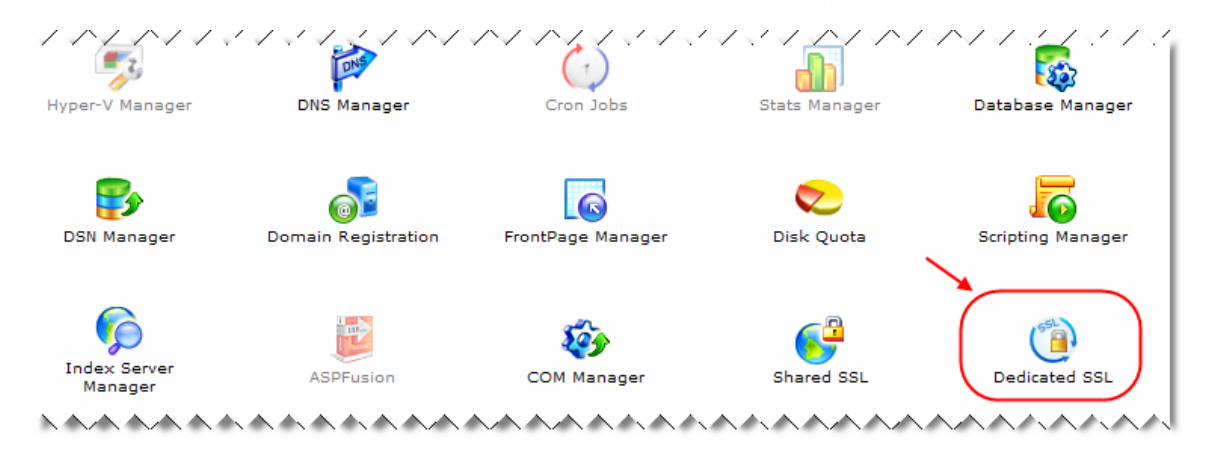

c) Select "Dedicated SSL". It opens following screen:

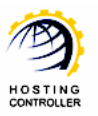

| Dedicated SSLs Total Dedicated SSLs : 0 | Tools :: Dedicated SSL Man:<br>Website Name : | ager :: Dedicated SSLs |         | Dedicated<br>SSLs | 2<br>Add<br>Dedicated<br>SSL | 3<br>Install SSL<br>Certificate |
|-----------------------------------------|-----------------------------------------------|------------------------|---------|-------------------|------------------------------|---------------------------------|
| Redected Redected Redected Redected     | Dedicated SSLs                                | 0                      | 64 Tura |                   | Total Dedica                 | ated SSLs : 0                   |

Currently, no Dedicated SSL is added in the system.

- 1) *Dedicated SSLs:* It shows all the existing Dedicated SSLs.
- 2) *Add Dedicated SSL:* It allows you to install SSL Certificate only from GLOBALSIGN.
- 3) *Install SSL Certificate:* It allows you to install SSL Certificate that you have purchased directly from some Certificate Issuing Authority.
- d) Select "Add Dedicated SSL". It opens following screen:

| Fools :: Dedicated SSL Manager :: Add Ded | icated SSL                          | 0                                         |
|-------------------------------------------|-------------------------------------|-------------------------------------------|
| Steps                                     |                                     | Dedicated<br>SSLs Add<br>Dedicated<br>SSL |
| General Information User Informatio       | n Approver Email Order Confirmation |                                           |
| General Information                       |                                     |                                           |
| Website Name :                            | mydomain.com 💌                      |                                           |
| SSL Type :                                | AlphaSSL 💌                          |                                           |
| Base Options :                            | ⊙ Standard ○ Wild Card              |                                           |
| Validity Period :                         | 1 🛛 Year                            |                                           |
|                                           | ·                                   | Next >>                                   |

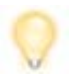

There must exist an IP based domain to install/add dedicated SSL. In case of no IP based domain, go to "General >> Domains >> Add Website" to add one.

There are four different steps to install SSL Certificate from **GLOBALSIGN**.

I. You need to specify general information such as:

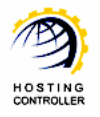

- ✓ Select the domain on which you want to install the certificate, from the dropdown list.
- ✓ Select SSL Type from the dropdown list as required.

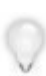

Among the SSL Types, AlphaSSL is the cheapest of all. DomainSSL is expensive than AlphaSSL and OrgizationSSL is most expensive. For details regarding the SSL Types, refer to: <u>http://www.globalsign.com/ssl/</u>

### AlphaSSL

| General Information | User Information | Approve | er Email Order Confirmation |
|---------------------|------------------|---------|-----------------------------|
| General Information |                  |         |                             |
| Website Name :      |                  |         | mydomain.com 💌              |
| SSL Type :          |                  |         | AlphaSSL 🗸 🗸                |
| Base Options :      |                  |         | Standard ○ Wild Card        |
| Validity Period :   |                  |         | 1 💌 Year                    |
|                     |                  |         | Next >>                     |

#### DomainSSL

| General Information                | User Information      | Approver Email      | Order Confirmation                                                          |
|------------------------------------|-----------------------|---------------------|-----------------------------------------------------------------------------|
| General Information                |                       |                     |                                                                             |
| Website Name :                     |                       | mydor               | nain.com 💌                                                                  |
| SSL Type :                         |                       | Domai               | nSSL 🔽 🕶                                                                    |
| Base Options :                     |                       | 📀 Stan              | idard 🔿 Wild Card                                                           |
| Validity Period :                  |                       | 1 💙 Y               | 'ear                                                                        |
| Subject Alternative Names (SANs) : |                       |                     | bled                                                                        |
| Unified Communi                    | ications (UC) Support | : 🗹 En              | abled                                                                       |
|                                    |                       | ✓ ov<br>✓ au<br>✓ m | <sub>va</sub> ,mydomain.com<br>Itodiscover,mydomain.com<br>ail,mydomain.com |
| Additional Subdo                   | main Support :        | 🗹 En                | abled                                                                       |
|                                    |                       | sub.                | mydomain.com                                                                |
|                                    |                       | (Enter              | one Subdomain per line.)                                                    |
| Internal Hostnam                   | ne Support :          | 🗹 En                | abled                                                                       |
|                                    |                       | loca                | lhost 📉                                                                     |
|                                    |                       | (Enter              | one Internal Address per line.)                                             |
|                                    |                       |                     | Next >>                                                                     |

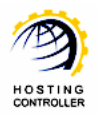

#### OrganizationSSL

| General Information      | User Information      | Approver Email | Order Confirmation               |  |  |  |  |  |  |
|--------------------------|-----------------------|----------------|----------------------------------|--|--|--|--|--|--|
| General Information      |                       |                |                                  |  |  |  |  |  |  |
| Website Name :           |                       | mydon          | nain.com 💌                       |  |  |  |  |  |  |
| SSL Type :               |                       | Organi         | OrganizationSSL 🗸 🗲 🗕            |  |  |  |  |  |  |
| Base Options :           |                       | 💿 Stan         | ndard 🔘 Wild Card                |  |  |  |  |  |  |
| Validity Period :        |                       | 1 🕶 Y          | /ear                             |  |  |  |  |  |  |
| Subject Alternative Name | es (SANs) :           | 💌 Ena          | ibled                            |  |  |  |  |  |  |
| Unified Communi          | ications (UC) Support | : 🗹 En         | nabled                           |  |  |  |  |  |  |
|                          |                       | 🗹 ov           | <sub>va</sub> , mydomain.com     |  |  |  |  |  |  |
|                          |                       | V au           | utodiscover, mydomain.com        |  |  |  |  |  |  |
|                          |                       | 🗹 m            | ail, mydomain.com                |  |  |  |  |  |  |
| Additional Subdo         | main Support :        | En             | nabled                           |  |  |  |  |  |  |
|                          |                       | sub.           | mydomain.com                     |  |  |  |  |  |  |
|                          |                       |                |                                  |  |  |  |  |  |  |
|                          |                       |                |                                  |  |  |  |  |  |  |
|                          |                       | (Enter         | one Subdomain per line.)         |  |  |  |  |  |  |
| Internal Hostnam         | e Support :           | En En          | nabled                           |  |  |  |  |  |  |
|                          |                       | loca           | lhost                            |  |  |  |  |  |  |
|                          |                       |                |                                  |  |  |  |  |  |  |
|                          |                       |                |                                  |  |  |  |  |  |  |
|                          |                       | (Enter         | one Internal Address per line.)  |  |  |  |  |  |  |
| Public IP Address        | Support :             | En En          | nabled                           |  |  |  |  |  |  |
|                          |                       | 192.           | 168.0.21                         |  |  |  |  |  |  |
|                          |                       |                |                                  |  |  |  |  |  |  |
|                          |                       |                |                                  |  |  |  |  |  |  |
|                          |                       | (Enter         | one Public IP Address per line.) |  |  |  |  |  |  |
| Additional FQDN S        | Support :             | En             | nabled                           |  |  |  |  |  |  |
|                          |                       | myho           | st.mydomain.com                  |  |  |  |  |  |  |
|                          |                       |                |                                  |  |  |  |  |  |  |
|                          |                       |                |                                  |  |  |  |  |  |  |
|                          |                       | (Enter         | one Domain Name per line.)       |  |  |  |  |  |  |
|                          |                       |                | Next >>                          |  |  |  |  |  |  |

**FQDN** is Fully Qualified Domain Name. Also known as Absolute Domain Name. For example: Given a device with a local hostname 'myhost' and a parent domain name 'example.com', the fully qualified domain name is written as 'myhost.example.com'. This fully qualified domain name therefore uniquely identifies the host — while there may be many resources in the world called myhost, there is only one myhost.example.com.

✓ Select "Base Options" as required.

-- Standard means that certificate is only for the selected website e.g. "domain.com"

-- Wildcard means that certificate is also for all of its sub domains i.e. "\*.domain.com"

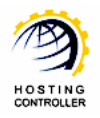

- ✓ Specify validity period for the certificate to be installed.
- ✓ Select "Next" to proceed to the second step.
- II. You need to specify user and organization information such as:

| General Information    | User Information | Approver Email | Order Confirmation |         |
|------------------------|------------------|----------------|--------------------|---------|
| Webadmin Information   | 1                |                |                    |         |
| First Name :           |                  | webadr         | nin1 *             |         |
| Last Name :            |                  | webadr         | nin1 *             |         |
| Email Address :        |                  | examp          | le@mydomai *       |         |
| Phone :                |                  | webadr         | nin1 *             |         |
| Organization Informati | ion              |                |                    |         |
| Organization Name :    |                  | Hosting        | Controller *       |         |
| Organizational Unit :  |                  | Suppor         | t Department *     |         |
| Country :              |                  | United         | States             | ×       |
| City :                 |                  | webadr         | nin1 *             |         |
| Locality/State :       |                  | Alaban         | ia *               |         |
|                        |                  |                |                    | Next >> |

- ✓ Specify information as required.
- ✓ Select "Next" to proceed to the second step.
- III. Your specified information will be sent to GLOBALSIGN for verification. They send you list of email addresses with the domain name you ordered. You have to select one e-mail address from the list and GLOBALSIGN sends you confirmation email on the selected email address.

| General Information                                                                                            | User Information                                      | Approve                 | r Email                                                                                            | Order Confirmation                                                                                                    |         |
|----------------------------------------------------------------------------------------------------|-------------------------------------------------------|-------------------------|----------------------------------------------------------------------------------------------------|----------------------------------------------------------------------------------------------------|---------|
| Approver Email                                                                                                 |                                                       |                         |                                                                                                    |                                                                                                    |         |
| Please select an email ac<br>(You will receive an appro<br>Authority. Make sure you<br>address from the list.) | idress :<br>wal email from SSL<br>have selected a val | Certificate<br>id email | <ul> <li>admi</li> <li>admi</li> <li>hostr</li> <li>postr</li> <li>root(</li> <li>sslad</li> </ul> | in@mydomain.com<br>inistrator@mydomain.com<br>master@mydomain.com<br>master@mydomain.com<br>@mydomain.com<br>dmin@mydomain.com |         |
|                                                                                                    |                                                       |                         |                                                                                                    |                                                                                                    | Next >> |

Select valid e-mail address as you will receive an approval e-mail on the selected e-mail address.

✓ Select "Next" to proceed to the second step. It opens following screen:

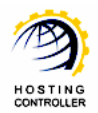

| General Information                 | User Information | Approver f | Email                      | Order Confirmation                                 |  |               |              |        |
|-------------------------------------|------------------|------------|----------------------------|----------------------------------------------------|--|---------------|--------------|--------|
| General Information                 |                  |            |                            |                                                    |  |               |              |        |
| Website Name :                      |                  | r          | mydom                      | ain.com                                            |  |               |              |        |
| SSL Type :                          |                  | [          | Domain                     | SSL                                                |  |               |              |        |
| Base Options :                      |                  | 5          | Standar                    | ď                                                  |  |               |              |        |
| Validity Period :                   |                  | t          | 1 Year                     |                                                    |  |               |              |        |
| Subject Alternative Na              | mes (SANs)       |            |                            |                                                    |  |               |              |        |
| Unified Communications (UC) Support |                  |            | owa.m<br>autodi<br>mail.m  | ydomain.com<br>scover.mydomain.com<br>nydomain.com |  |               |              |        |
| Webadmin Informatio                 | n                |            |                            |                                                    |  |               |              |        |
| First Name :                        |                  | v          | webadm                     | nin1                                               |  |               |              |        |
| Last Name :                         |                  | v          | webadmin1                  |                                                    |  |               |              |        |
| Email Address :                     |                  | e          | example@mydomain.com       |                                                    |  |               |              |        |
| Phone :                             |                  | v          | webadmin1                  |                                                    |  |               |              |        |
| Organization Name :                 |                  | ŀ          | Hosting Controller         |                                                    |  |               |              |        |
| Organizational Unit :               |                  | s          | Support Department         |                                                    |  |               |              |        |
| Country :                           |                  |            | US                         |                                                    |  |               |              |        |
| City :                              |                  | v          | webadm                     | nin1                                               |  |               |              |        |
| Locality/State :                    |                  |            | Alabama                    |                                                    |  |               |              |        |
| Approver Email                      |                  |            |                            |                                                    |  |               |              |        |
| Approver Email :                    |                  |            | administrator@mydomain.com |                                                    |  |               |              |        |
| Funds Information                   |                  |            |                            |                                                    |  |               |              |        |
| Total Cost :                        |                  | 2          | 249.00                     | CRC                                                |  |               |              |        |
|                                     |                  |            |                            |                                                    |  | $\rightarrow$ | Add Dedicate | ed SSL |

✓ Select "Add Dedicated SSL" to install the SSL with the specified information. It opens appropriate message as:

| ools :: Dedicated SSL Mana | ger :: Dedicated SSLs |            |                |                         | 0                          |
|----------------------------|-----------------------|------------|----------------|-------------------------|----------------------------|
| Website Name :             | 0                     |            | Dedici         | Add<br>Dedicated<br>SSL | Install SSL<br>Certificate |
| Success : Dedicated SSL a  | added successfully.   | -          |                | Total Dedica            | ited SSLs : 2              |
| Uninstall SSL              |                       |            |                |                         |                            |
| Website Name               | Owner Name            | СА Туре    | Order Id       | Certificate Stat        | us                         |
| 0                          | the desired           | ol l lo:   | 05201002082261 | Danding for Ann         |                            |
| 🕑 mydomain.com             | webadmini             | Globalsign | CE201003082281 | Pending for App         | roval                      |

This success message is not for successful installation rather it indicates that **HC SERVICE** has started working to download & install the certificate in the backend. The status as "Pending for Approval", indicates that your request is submitted and **GLOBALSIGN** is waiting for your reply to their e-mail.

There is one more status as "Pending" that installation is being done on your website. Once the certificate is installed the status will be changed to "Installed".

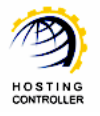

IV. Once you, confirm email from GLOBALSIGN, HC SERVICE downloads the certificate from GLOBALSIGN and installs it on the selected website. On successful installation, a message is displayed accordingly.

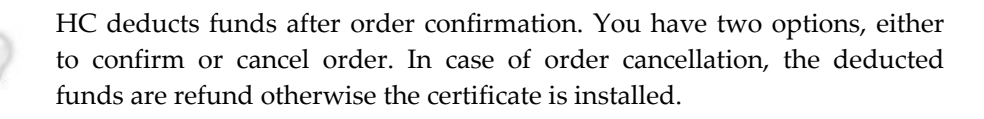

# SSL Certificate Installation with HC (Directly Purchased From Certificate Issuing Authority)

To install SSL Certificate that you have directly purchased from some Certificate Issuing Authority, login as a **WEBADMIN** and follow the series of steps as stated to avoid faults and errors.

## Steps to Follow

a) After successful login, following screen is displayed:

|                                                                                |                                                                                                    |                                                 |             |                         |                    | [ Hor               | me ] [ Sign Out ] |
|--------------------------------------------------------------------------------|----------------------------------------------------------------------------------------------------|-------------------------------------------------|-------------|-------------------------|--------------------|---------------------|-------------------|
|                                                                                |                                                                                                    | 1015                                            | X           | 1.<br>18 <u>1</u> 8 - 1 |                    | 110                 |                   |
| General<br>User Manager<br>Domains                                             | Welcome !<br>Hosting Controller is complete hosting automation<br>an ideal application to diversify web hosting server<br>environment for both Windows & Linux servers. Th | solution and<br>'s in cluster<br>is is all what | Profi       | e Display<br>Settings   | Change<br>Password | Online<br>Tutorials | Quick<br>Links    |
| Hosting Manager<br>Hosting Plans<br>Billing System<br>Funds Manager<br>Reports | you need to put your hosting business on auto pilo                                                                                                    | t.<br>System Informat<br>Allocated              | ion         | Used                    | Le                 | ft                  |                   |
| Toolbox                                                                        | Jser Accounts<br>Domains<br>Sub-Domains                                                                                                    | 00<br>00<br>00                                  |             | 3<br>13<br>1            | ×                  | ><br>>              |                   |
|                                                                                | Neb Space (MB)<br>Bandwidth (MB)<br>SQL Server Databases                                                                                                    | ∞<br>∞<br>∞                                     |             | 266.3127<br>0<br>0      | ×                  | 5<br>5<br>5         |                   |
| System                                                                         | MySQL Databases Plans Billing Tickets                                                                                                    | ~                                               |             | 13                      | ×                  | Þ                   |                   |
| My Server                                                                      | rotal Plans<br>Sold Plans<br>Suspended Plans                                                                                                    |                                                 | 7<br>0<br>0 |                         |                    |                     |                   |

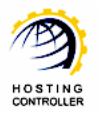

b) Go to "Toolbox >> Tools". It opens following screen:

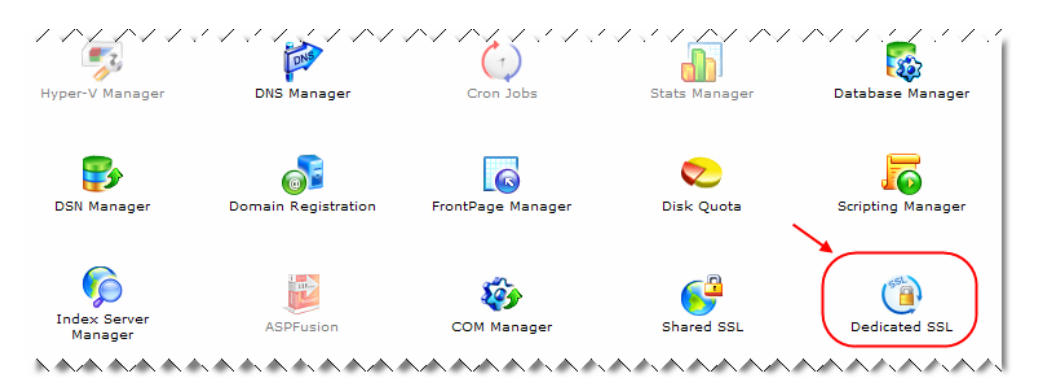

c) Select "Dedicated SSL". It opens following screen:

| Website Name<br>No Dedicated SSL found. | Owner Name             | CA Type | Order Id | Certificate Status |                         |                            |
|-----------------------------------------|------------------------|---------|----------|--------------------|-------------------------|----------------------------|
| Dedicated SSLs                          |                        |         |          |                    | Total Dedica            | ted SSLs : 0               |
| Website Name :                          | 0                      |         |          | Dedicated<br>SSLs  | Add<br>Dedicated<br>SSL | Install SSL<br>Certificate |
| ools :: Dedicated SSL Mana              | ager :: Dedicated SSLs |         |          | (1)                | (2)                     | 3                          |

Currently, no Dedicated SSL is added in the system.

- 1) Dedicated SSLs: It shows all the existing Dedicated SSLs.
- 2) Add Dedicated SSL: It allows you to install SSL Certificate from GLOBALSIGN.
- **3)** *Install SSL Certificate:* It allows you to install SSL Certificate that you have purchased directly from some Certificate Issuing Authority.
- d) Select "Install SSL Certificate". It opens following screen:

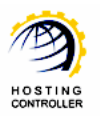

| Fools :: Dedicated SSL Manager :: Install SSL Certificate |                            |                   |                         | • •                        |
|-----------------------------------------------------------|----------------------------|-------------------|-------------------------|----------------------------|
|                                                           |                            | Dedicated<br>SSLs | Add<br>Dedicated<br>SSL | Install SSL<br>Certificate |
| Install SSL Certificate                                   |                            |                   |                         |                            |
| Website Name :                                            | mydomain.com 💌             |                   |                         |                            |
| Certificate Type :                                        | GlobalSign                 |                   |                         |                            |
| Certificate Directory :                                   | webadmin1\mydomain.com Bro | owse              |                         |                            |
|                                                           | ·                          |                   |                         | Install SSL                |

- ✓ Select website to install certificate for.
- ✓ Specify type of certificate.
- ✓ Select "Browse" to specify exact path for certificate directory.
- ✓ Select "Install SSL" to specify the certificate with the specified information. It opens appropriate message accordingly.

That's it! You have successfully installed the SSL certificate.

## Contact Us

In case of any ambiguity/query regarding SSL certificate installation, please feel free to contact us at <u>support@hostingcontroller.com</u>